**COSMETOVIGILANCIA (COSMET2\_VG)** Manual del alta de efectos no deseados para Distribuidores

Versión 1.000

Agencia Española de Medicamentos y Productos Sanitarios

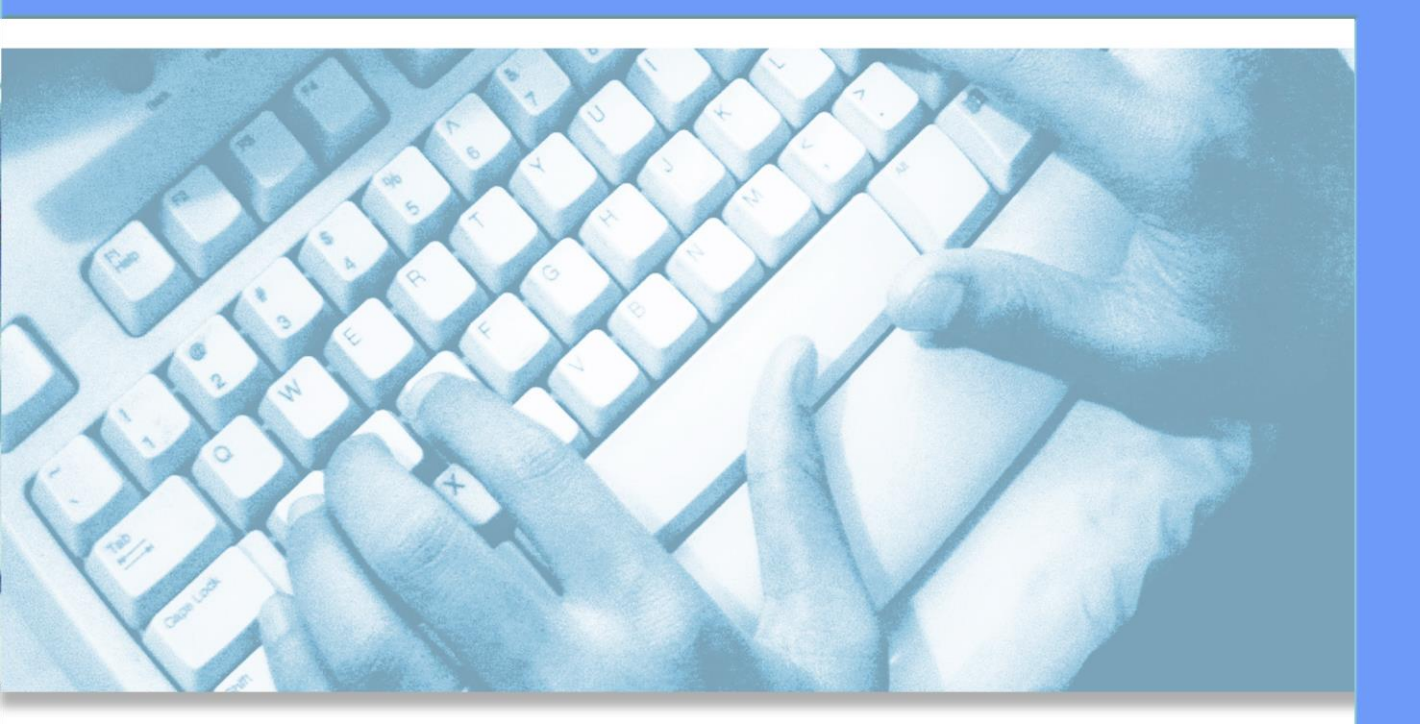

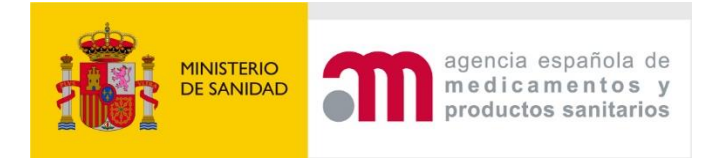

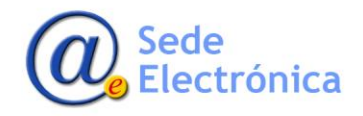

# ÍNDICE

| 1. | INTR | DDUCCIÓN                                       |
|----|------|------------------------------------------------|
| 2. | DATC | OS DE CONTACTO                                 |
|    | 2.1. | Informe del caso                               |
|    | 2.2. | Empresa distribuidora3                         |
|    | 2.3. | Notificación inicial5                          |
|    | 2.4. | Usuario Final5                                 |
| 3. | IDEN | TIFICACIÓN DEL PRODUCTO                        |
|    | 3.1. | Denominación completa del producto sospechoso6 |
|    | 3.2. | Uso del producto6                              |
|    | 3.3. | Reexposición al producto sospechoso6           |
| 4. | INFO | RMACIÓN DEL EFECTO NO DESEADO7                 |
|    | 4.1. | DESCRIPCIÓN DEL EFECTO GRAVE NO DESEADO7       |
|    | 4.2. | EVOLUCIÓN DEL EFECTO                           |
|    | 4.3. | INFORMACIÓN MÉDICA PREVIA9                     |
|    | 4.4. | TRATAMIENTO DEL EFECTO10                       |
|    | 4.5. | GRAVEDAD DEL EFECTO NO DESEADO11               |
| 5. | INVE | STIGACIONES COMPLEMENTARIAS15                  |
| 6. | INFO | RMACIÓN DEL DISTRIBUIDOR16                     |
| 7. | INFO | RMACIÓN ADICIONAL RELEVANTE 18                 |
| 8. | TRAN | 1ITACIÓN                                       |

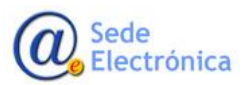

# 1. INTRODUCCIÓN

Los Distribuidores que requieran informar de algún efecto no deseado relacionado con un producto cosmético a la **Agencia Española del Medicamento y Productos Sanitarios** deben de utilizar el nuevo sistema de información **Cosmeto Vigilancia V2**, creado para tal fin.

La dirección URL para la notificación de estos efectos no deseados es la siguiente:

## https://sinaem.aemps.es/cosmet2VG/

Donde existen una serie de formularios ágiles e intuitivos donde se introducirán los datos necesarios para el alta de la notificación.

El tratamiento de la información introducida será realizado por personal cualificado y se le dará respuesta con la máxima celeridad posible. Es importante destacar que cuantos más datos sean indicados en los distintos formularios que componen el alta de la notificación, más precisa será la tramitación y resolución de la incidencia.

Los datos que se deben indicar serán los siguientes:

- Datos del contacto y del afectado
- Datos del Producto
- Datos del efecto no deseado
- Investigaciones complementarias
- Información del distribuidor
- Documentos anexos necesarios

Según se indica la dirección URL en cualquiera de los navegadores más comunes se mostrará una ventana donde debe de pulsarse sobre el botón de DISTRIBUIDORES.

## **DISTRIBUIDORES** »

Y si es necesario seleccionar el idioma a mostrar.

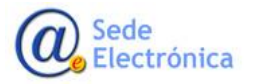

Manual del alta de efectos no deseados para Distribuidores

Sede electrónica de la Agencia Española de Medicamentos y Productos Sanitarios

| Attention agencia española de medicamentos y productos sanitarios |                                                             | Catalán   Alemán   Inglés   <mark>Español</mark>   Euskera   Francés   Gallego |
|-------------------------------------------------------------------|-------------------------------------------------------------|--------------------------------------------------------------------------------|
| ALTA NUEVOS FORMULARIOS NAC                                       | IONALES PARA INFORMAR DE EFECTOS NO DESE/                   | ADOS EN PRODUCTOS COSMÉTICOS                                                   |
| CIUDADANOS Y USUARIOS PROFESIONALES »                             | DISTRIBUIDORES >                                            | RESPONSABLE DE PRODUCTOS                                                       |
| FARMACÉUTICOS, ENFERMEROS Y OTROS PROFESIONALES<br>SANITARIOS >   | MÉDICOS Y ODONTÓLOGOS »                                     | clove                                                                          |
|                                                                   |                                                             |                                                                                |
| © Agent                                                           | :la Española de Medicamentos y Productos Sanitarios   Avisc | D legal                                                                        |

Y una vez pulsado se mostrará la siguiente ventana

# **2. DATOS DE CONTACTO**

En esta venta se indicarán los datos de la empresa que notifica el efecto no deseado (el distribuidor del producto) y los datos de la persona que ha sufrido el efecto no deseado.

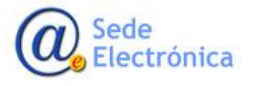

Manual del alta de efectos no deseados para Distribuidores

Sede electrónica de la Agencia Española de Medicamentos y Productos Sanitarios

| Datos de<br>contacto         Datos de<br>próducto         Información del<br>efecto no<br>deseado         Inve<br>com           se registran los efectos no deseados con productos cosméticos ocurridos er         Inve         Inve         Inve | estigaciones<br>plementarias Información del<br>distribuidor adicional |
|----------------------------------------------------------------------------------------------------|------------------------------------------------------------------------|
| 1 1 - Informe del caco                                                                                                    | 1 2 - Empresa                                                          |
| Nímero de informe asignado por la empresa                                                                                                    | Seleccione la nacionalidad de la empresa (*)                           |
| Lanero de interne angrado por la empresa                                                                                                    | O Española O Extranjera                                                |
| dd//////yyyy                                                                                                    | 1.4 - Usuario final                                                    |
| O Consumidor                                                                                                    | Fecha de nacimiento dd/MM/yyyy                                         |
| O Profesional de la salud                                                                                                    | Sexo O Mujer O Hombre O Se desconoce                                   |
| O Otros (especificar)                                                                                                    | Pais de residencia                                                     |
| La información notificada, ¿ha sido confirmada por algún médico?                                                                                                    |                                                                        |
| O ST O No                                                                                                    |                                                                        |

## 2.1. Informe del caso

Debe de indicar los siguientes datos:

- Número de informe asignado por la empresa
- Fecha de recepción del informe por parte de la empresa
- Fecha de envío a la autoridad competente

## 2.2. Empresa distribuidora

Debe de indicar la nacionalidad de la empresa (española o extranjera).

En caso de ser Española debe de indicar el CIF, NIF o NIE y pulsar sobre el botón de  ${f Q}$ .

En el caso de que encuentre la empresa en nuestra base de datos se cargarán automáticamente los datos de Nombre, Dirección, Ciudad, Provincia, Email y nº empresa CPNP. Y en caso de no encontrarse deberá completarse dicha información.

Si el número de empresa CPNP no se carga automáticamente, puede buscarse. Simplemente pulsando sobre la caja de texto se mostrará toda la lista de posibles CPNP en función de los datos indi-

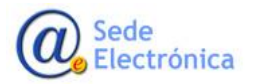

MINISTERIO DE SANIDAD

Agencia Española de Medicamentos y Productos Sanitarios, AEMPS Cosmeto Vigilancia V2 Manual del alta de efectos no deseados para Distribuidores Sede electrónica de la Agencia Española de Medicamentos y Productos Sanitarios

cados de la empresa.

| Nº Empresa CPNP (*)                                         |   |
|-------------------------------------------------------------|---|
| Haz click para buscar el CPNP de la empresa                 |   |
| ES - 34808 - Laboratorios Gensi                             | ^ |
| ES - 38662 - Coquerel Perfumes, s.l.                        |   |
| ES - 47883 - FASHIONKIDS PROFESSIONAL,<br>SLU               |   |
| ES - 48635 - REFERENCE MEDICAL<br>PRODUCTOS Y SERVICIOS, SL |   |
| ES - 51971 - ABBEL IABORATORIOS s.I.                        |   |
| ES - 53947 - Grupo Hirosi S.L.                              | ~ |

En caso de ser empresa extranjera debe de indicar directamente los datos de Nombre de la empresa, Dirección, Ciudad, País (obligatorio), nº empresa CPNP y VAT

El número de empresa se obtendrá igual que las empresas españolas. Se indicarán primeramente los datos de la empresa y en función de ellos se filtrará la lista de posibles números de CPNP

| Nombre (*)                                             |   |
|--------------------------------------------------------|---|
| LES                                                    |   |
| Dirección                                              |   |
|                                                        |   |
| Ciudad                                                 |   |
|                                                        |   |
| País (*)                                               |   |
| Italia                                                 | ~ |
| Nº Empresa CPNP (*)                                    |   |
| Haz click para buscar el CPNP de la empresa            |   |
| IT - <b>1941</b> - LES PARFUMS KEIKO MECHERI<br>S.R.L. | ^ |
| IT - <b>13641</b> - Mayles                             |   |
| IT - 35796 - lestragon                                 |   |
| IT - 42402 - ALESSANDRA CATENA                         |   |
| IT - 42613 - Les Indiennes                             |   |
| IT - 45329 - PACKAGING IMOLESE                         |   |
|                                                        |   |

Y el VAT se obtendrá pulsando sobre BUSCAR, que mostrará en una ventana popup las empresas extranjeras que cumplan con los datos indicados anteriormente. Se selecciona una de ellas y cargará los datos de la empresa obtenidos.

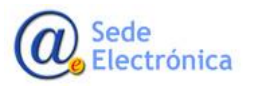

Manual del alta de efectos no deseados para Distribuidores

Sede electrónica de la Agencia Española de Medicamentos y Productos Sanitarios

| Nombre                        | Cpnp  | VAT                | Dirección                      | Ciudad         | Pais                 |    |
|-------------------------------|-------|--------------------|--------------------------------|----------------|----------------------|----|
| Mi empresa italiana           |       | MIIT20             |                                |                | IT                   |    |
| Le-On Srl                     | 230   |                    | Via G. Salvemini 3/E           | Signa (FI)     | IT                   |    |
| Davines S.p.A.                | 261   |                    | Via Ravasini 9/A               | Parma          | IT                   |    |
| TECNIWORK SpA                 | 442   |                    | VIA R.BENINI 8                 | CAMPI BISENZIO | IT                   |    |
| Cosmedi S.r.I.                | 661   |                    | via Boeri, 11                  | Milano         | IT                   |    |
| ITALIAN SKIN CARE COM         | 1001  |                    | Via Blelè 8-8                  | Genova         | IT                   |    |
| COLOMER ITALY SpA             | 1441  |                    | Via Zaccarelli, 5-7 Padulle di | Bologna        | IT                   |    |
| Jò Profumerie srl             | 1501  |                    | Via Gorizia n.9                | Vicenza        | IT                   |    |
| LES PARFUMS KEIKO M           | 1941  |                    | Via Brera, 4                   | Milano         | IT                   |    |
| Neovita sas di G. Pirotta & C | 1981  |                    | via Solferino 4                | Uboldo         | IT                   |    |
| <                             | ► ► 1 | 0 v items per page | 9                              | 1.             | ><br>10 of 8060 iten | 15 |

## 2.3. Notificación inicial

Debe de indicar los siguientes datos:

- Si la notificación inicial es de Consumidor, Profesional de la salud u Otro. Si es otro especificar cuál es.
- La información notificada, ¿ha sido confirmada por algún médico? (SI / NO)

## 2.4. Usuario Final

Se indicarán de forma anónima, introduciendo únicamente los datos siguientes:

- Sexo
- Fecha de nacimiento
- País de residencia

Una vez indicados todos los datos estimados y conocidos se pulsará sobre el botón de "SIGUIENTE" para pasar a la siguiente pantalla.

# **3. IDENTIFICACIÓN DEL PRODUCTO**

En esta ventana se indicarán los datos del producto que ha provocado o podido provocar el efecto no deseado. Los datos a introducir son los siguientes:

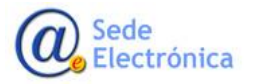

Manual del alta de efectos no deseados para Distribuidores

Sede electrónica de la Agencia Española de Medicamentos y Productos Sanitarios

| Datos de Datos de producto de deseado complementos en ergistran los efectos no deseados con productos cosméticos ocurridos en Españ | iones<br>Información del<br>distribuidor<br>Documentación<br>adicional |
|----------------------------------------------------------------------------------------------------|------------------------------------------------------------------------|
| Datos de producto:                                                                                                    |                                                                        |
| 2.1 - Denominación completa del producto sospechoso                                                                                 | 2.2 - Uso del producto                                                 |
| Producto sospechoso (*)                                                                                                    | Fecha de la primera utilización                                        |
| Número CPNP                                                                                                    | dd/MM/yyyyy                                                            |
| Categoría de producto                                                                                                    | Frecuencia de uso veces por 🗸                                          |
|                                                                                                    |                                                                        |
| Número de lote                                                                                                    | Configurational O 210 Mg                                               |
|                                                                                                    | Zonas de aplicación:                                                   |
| 2.3 - Reexposición al producto sospechoso                                                                                           | Piel, indique la zona de la piel                                       |
| Resultado positivo     Resultado negativo                                                                                           | □ Cuero Cabelludo □ Pelo □ Contorno ojos                               |
| O no na tenido tugar                                                                                                    |                                                                        |
|                                                                                                    | Dientes Dinas Ladios                                                   |
|                                                                                                    | Mucosa bucal     Organos genitales externos                            |
|                                                                                                    | Otras zonas de aplicación                                              |
|                                                                                                    | Ha deiado de utilizarse el producto:                                   |
|                                                                                                    | O Si O No O N/A O Se desconoce                                         |
|                                                                                                    | Fecha en que cesó la utilización del producto                          |
|                                                                                                    |                                                                        |
|                                                                                                    | -37 11010 37377                                                        |

## 3.1. Denominación completa del producto sospechoso

- Producto sospechoso (obligatorio)
- Número CPNP
- Categoría de producto (seleccionar entre todas las categorías)
- Número de lote

## 3.2. Uso del producto

- Fecha de la primera utilización
- Frecuencia de uso. Cantidad y unidad (Años, días, horas, minutos, meses, semanas o segundos)
- Uso profesional (Si / NO)
- Zonas de aplicación (Piel, Cuero Cabelludo, Pelo, Contorno ojos, Dientes, Uñas, Labios, Mucosa bucal, Órganos genitales externos u otra zona)
- Ha dejado de utilizarse el producto (SI, NO, N/A o se desconoce)
- Fecha en que cesó la utilización del producto

### 3.3. Reexposición al producto sospechoso

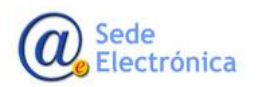

Cosmeto Vigilancia V2 Manual del alta de efectos no deseados para Distribuidores Sede electrónica de la Agencia Española de Medicamentos y Productos Sanitarios

Hay que seleccionar entre una de estas opciones:

- Resultado positivo
- Resultado negativo
- No ha tenido lugar
- Se desconoce

Y rellenado como mínimo el nombre del producto sospechoso ya podremos pasar a la siguiente ventana pulsando sobre el botón de "SIGUIENTE"

## 4. INFORMACIÓN DEL EFECTO NO DESEADO

Ventana donde se indicará la información conocida del efecto no deseado del producto o productos afectados.

Los datos a indicar se dividirán en varias pestañas:

## 4.1. DESCRIPCIÓN DEL EFECTO GRAVE NO DESEADO

Donde se describirá el efecto no deseado, con los siguientes campos:

| Datos de contacto Datos de producto de registran los efectos no deseados con productos co | Tación del investigaciones complementarias Información del distribution adicional sendo  |
|-------------------------------------------------------------------------------------------|------------------------------------------------------------------------------------------|
| Descripción del efecto grave no deseado (3                                                | 12) Evolución del efecto (3.3) Información médica previa (3.4) Tratamiento del efecto    |
| ) <u>Gravedad del efecto no deseado</u>                                                   |                                                                                          |
| ripción del efecto grave no deseado: -                                                    | bil collegation del afrate                                                               |
| Fecha de aparición dd///////www                                                           | D) Localización del efecto                                                               |
| Tiempo transcurrido aproximado desde el primer uso de<br>los primeros síntomas            | el producto hasta la aparición de Cuero Cabelludo Pelo Contorno ojos Dientes Uñas Labios |
| ×                                                                                         | Aucosa bucal 🗌 Organos genitales externos                                                |
| Tiempo transcurrido aproximado desde el último uso de<br>los primeros síntomas            | l producto hasta la aparición de                                                         |
| ·                                                                                         | Efecto en la zona de aplicación del producto                                             |
| Signos clínicos o síntomas notificados (*) (1)                                            | Efecto fuera de la zona de aplicación del producto                                       |
|                                                                                           | c) Otros productos cosméticos sospechosos utilizados<br>simultáneamente                  |
| Diagnóstico notificado (en su caso)                                                       |                                                                                          |
|                                                                                           | (a.                                                                                      |
|                                                                                           |                                                                                          |

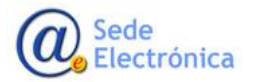

## 4.1.1. Tipo de efecto

- Fecha de aparición del efecto
- Tiempo transcurrido aproximado desde el primer uso del producto hasta la aparición de los primeros síntomas. Cantidad y unidad (Años, días, horas, minutos, meses, semanas o segundos)
- Tiempo transcurrido aproximado desde el último uso del producto hasta la aparición de los primeros síntomas. Cantidad y unidad (Años, días, horas, minutos, meses, semanas o segundos)
- Signos clínicos o síntomas notificados (obligatorio)

Describa de forma exhaustiva todos los signos y síntomas que ha provocado el efecto no deseado.

• Diagnóstico notificado (en su caso)

## 4.1.2. Localización del efecto

- Indique donde se ha localizado el efecto
  - Piel, indique la zona de la piel
  - Cuero Cabelludo
  - o Pelo
  - o Contorno ojos
  - o Dientes
  - o Uñas
  - o Labios
  - Mucosa bucal
  - Órganos genitales externos
  - Otras zonas de aplicación (indicar cual)
- Efecto en la zona de aplicación del producto
- Efecto fuera de la zona de aplicación del producto

## 4.1.3. Otros productos cosméticos sospechosos utilizados simultáneamente

Indique descriptivamente otros productos cosméticos sospechosos utilizados a la vez.

## **4.2. EVOLUCIÓN DEL EFECTO**

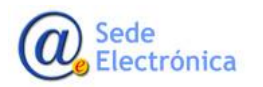

Indique cómo ha evolucionado el efecto a lo largo del tiempo, marcando una de las siguientes casillas:

- El afectado se ha recuperado. En tal caso, especificar el tiempo de recuperación (en días)
- Siguen los efectos
- El afectado está mejorando
- Hay secuelas
- Se desconoce

| Datos de<br>contacto                     | Datos de<br>producto             | efecto no<br>deseado                 | ciones<br>ntarias               | Documentación<br>adicional     |       |
|------------------------------------------|----------------------------------|--------------------------------------|---------------------------------|--------------------------------|-------|
| (3.1) Descripción del e                  | fecto grave no deseado           | (3.2) Evolución del efecto           | (3.3) Información médica previa | (3.4) <u>Tratamiento del e</u> | fecto |
| Evolución del efecto<br>O El afectado se | n ha recuperado. En tal caso, e: | specificar el tiempo de recuperación | ¢ días                          |                                |       |
| O Siguen los efe                         | ctos                             |                                      |                                 |                                |       |
| O El afectado e                          | tá mejorando                     |                                      |                                 |                                |       |
| O Hay secuelas                           |                                  |                                      |                                 |                                |       |
|                                          |                                  |                                      |                                 |                                |       |

## 4.3. INFORMACIÓN MÉDICA PREVIA

En esta ventana se indicarán la información médica previa de la que se dispone. Con los siguientes campos:

• Condiciones previas importantes (SI, NO, Se desconoce)

En caso positivo debe de indicarse cual y además indicar la siguiente información:

- o Tratamiento relevante al caso
- Utilización simultánea adicional de otros productos (medicamentos, complementos alimenticios, etc.)
- Información médica relevante o historial médico
  - o Alergias
  - o Enfermedades cutáneas
  - Otras enfermedad/es de base relevante/s al caso
  - o Características cutáneas, incluyendo el fototipo
  - o Otros (por ejemplo, condiciones climáticas peculiares o una exposición específica)

Y en caso positivo indicar cual o cuales.

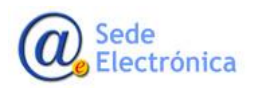

• En caso de haberse realizado pruebas previamente al afectado, precisar el tipo y los resultados

| contacto produ                                                                                                    | de lnformación del efecto no deseado lnvestigacion complementa                                                                 | nes<br>arias Información del<br>distribuidor Documentación<br>adicional |
|----------------------------------------------------------------------------------------------------|----------------------------------------------------------------------------------------------------|-------------------------------------------------------------------------|
| lo se registran los efectos no desea                                                                                                    | dos con productos cosméticos ocurridos en España                                                                               |                                                                         |
| (3.1) Descripción del efecto grave                                                                                                    | no deseado (3.2) Evolución del efecto                                                                                          | (3.3) Información médica previa (3.4) Tratamiento del efecto            |
| 3.5 Gravedad del efecto no dese                                                                                                    | <u>ado</u>                                                                                                    |                                                                         |
| nformación médica previa:                                                                                                    |                                                                                                    |                                                                         |
| Condiciones previas impo                                                                                                    | rtantes                                                                                                    |                                                                         |
| ⊙ Si O No O Se desconoce                                                                                                    |                                                                                                    |                                                                         |
| En caso de respuesta afirmativa                                                                                                    | especificar                                                                                                    |                                                                         |
| Tratamiento relevante al ci                                                                                                    | 50                                                                                                    |                                                                         |
|                                                                                                    |                                                                                                    |                                                                         |
| _                                                                                                    |                                                                                                    | h.                                                                      |
| Utilización simultánea adic                                                                                                    | onal de otros productos (medicamentos, complementos                                                                            | alimenticios, etc.)                                                     |
|                                                                                                    | ja.                                                                                                    |                                                                         |
| Información médica relev                                                                                                    | ante o historial médico                                                                                                    |                                                                         |
| Alergias                                                                                                    |                                                                                                    |                                                                         |
| Enfermedades cutáneas                                                                                                    |                                                                                                    |                                                                         |
|                                                                                                    | e relevante/s al caso                                                                                                    |                                                                         |
| Otras enfermedad/es de ba                                                                                                    |                                                                                                    |                                                                         |
| <ul> <li>Otras enfermedad/es de bas</li> <li>Características cutáneas, in</li> </ul>                                                          | luyendo el fototipo                                                                                                    |                                                                         |
| Otras enfermedad/es de bas Características cutáneas, in Otros (por ejemplo, condicie                                                          | duyendo el fototipo<br>nes climáticas peculiares o una exposición                                                              |                                                                         |
| Otras enfermedad/es de bas Características cutáneas, in Otros (por ejemplo, condicio específica)                                              | sluyendo el fototipo<br>nes climáticas peculiares o una exposición                                                             |                                                                         |
| Otras enfermedad/es de bas Características cutáneas, in Otros (por ejemplo, condicis especifica) En caso de haberse realizado pru             | luyendo el fototipo<br>nes climáticas peculiares o una exposición<br>abas previamente al afectado, precisar el tipo y los resu | Itados                                                                  |
| Otras enfermedad/es de bas     Características cutáneas, in     Otros (por ejemplo, condicio     específica) En caso de haberse realizado pru | luyendo el fototipo<br>nes climáticas peculiares o una exposición<br>ebas previamente al afectado, precisar el tipo y los resu | Atados                                                                  |

## **4.4. TRATAMIENTO DEL EFECTO**

Para el tratamiento del efecto se han de rellenar los siguientes campos:

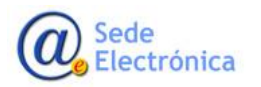

Manual del alta de efectos no deseados para Distribuidores

Sede electrónica de la Agencia Española de Medicamentos y Productos Sanitarios

| 3.1) Descripción del efecto grave no deseado       3.2) Evolución del efecto       3.3) Información médica previa       3.4) Tratamiento del efecto         3.3) Gravedad del efecto no deseado       atamiento del efecto:                                                                                                    | volución del efecto (3.3) Información médica previa (3.4) Tratamiento del efecto |
|----------------------------------------------------------------------------------------------------|----------------------------------------------------------------------------------|
| 3.5 Gravedad del efecto no deseado "atamiento del efecto: Medicamentos prescritos  Eúsque el farmaco que desea agregar  Hudi insuranza fuencia facto polo                                                                                                    |                                                                                  |
| atamiento del efecto no deseado atamiento del efecto:  Medicamentos prescritos  Búsque el farmaco que desea agregar  + Aria                                                                                                    |                                                                                  |
| Atamiento del efecto:     Medicamentos prescritos       Búsque el farmaco que desea agregar                                                                                                    |                                                                                  |
| Medicamentos prescritos     Búsque el farmaco que desea agregar                                                                                                    |                                                                                  |
| Medicamentos prescritos     Búsque el farmaco que desea agregar                                                                                                    |                                                                                  |
| Búsque el farmaco que desea agregar + Arria                                                                                                    |                                                                                  |
| Madian and a second second s | co que desea agregar + Añadir                                                    |
| medicamentos prescritos (denominación del producto DCI) Dosis Duración Acciones                                                                                                    | oducto DCI) Dosis Duración Acciones                                              |
|                                                                                                    |                                                                                  |
|                                                                                                    |                                                                                  |
| Otras medidas                                                                                                    |                                                                                  |
| Duración / datos complementarios:                                                                                                    |                                                                                  |
|                                                                                                    |                                                                                  |
|                                                                                                    |                                                                                  |
| Otras medidas<br>Duración / datos complementarios:                                                                                                    |                                                                                  |

• Medicamentos prescritos

Rellenar todos los medicamentos prescritos para el tratamiento del efecto no deseado. Se indicará el Nombre del medicamento, la dosis y la duración.

Con el buscador de fármacos se seleccionará uno concreto y se pulsará sobre el botón de "AÑADIR".

Y una vez añadido a la lista se indicarán la dosis y la duración. Y se pulsará sobre el botón de 🖺

Y si es necesario editar la lista o borrar una fila basta con pulsar sobre los iconos 🖉 🔟 respectivos

| Medicamentos prescritos           |                                                                                              |   |          |
|-----------------------------------|----------------------------------------------------------------------------------------------|---|----------|
|                                   | paracetamol                                                                                  |   | + Añadir |
| Medicamentos prescritos (denor    | 702151 - COULDINA CON PARACETAMOL COMPRIMIDOS EFERVESCENTES , 20 COMPRIMIDOS                 | ^ | Acciones |
| medicamentos presentos (denon     | 702152 - COULDINA INSTANT CON PARACETAMOL GRANULADO EFERVESCENTE , 10 SOBRES                 |   |          |
| 702152 - COULDINA INSTANT CON     | 702153 - COULDINA INSTANT CON PARACETAMOL GRANULADO EFERVESCENTE , 20 SOBRES                 |   | Ø U      |
|                                   | 710702 - GRIPPOSTAD CON PARACETAMOL/CAFEINA CAPSULAS DURAS, 24 CÁPSULAS                      |   |          |
| Otras medidas                     | 661219 - PARACETAMOL QUALIGEN 1G COMPRIMIDOS EFERVESCENTES EFG, 1 TUBO DE 20<br>COMPRIMIDOS  |   |          |
| )uración / datos complementarios: | 658461 - PARACETAMOL QUALIGEN 1G COMPRIMIDOS EFERVESCENTES EFG, 2 TUBOS DE 20<br>COMPRIMIDOS | ~ |          |

• Otras medidas (Duración y/o datos complementarios)

## 4.5. GRAVEDAD DEL EFECTO NO DESEADO

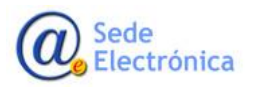

Se indicará una de las siguientes posibilidades para describir la gravedad del efecto. Cada una de ellas da acceso a rellenar más campos.

|         | Datos de contacto Datos de producto Información del efecto no deseado Investigaciones complementarias Información del distribuidor adicional                                                                       |
|---------|----------------------------------------------------------------------------------------------------|
| >010 se | registran los efectos no deseados con productos cosmeticos ocurridos en Espana                                                                                                    |
| (3.1    | <u>Descripción del efecto grave no deseado</u> (3.2) <u>Evolución del efecto</u> (3.3) <u>Información medica previa</u> (3.4) <u>Iratamiento del efecto</u>                                                        |
|         |                                                                                                    |
| 1 3.0   | J Gravedad del efecto no deseado                                                                                                    |
| (3.5    | Gravedad del efecto no deseado                                                                                                    |
| Grav    | edad del efecto no deseado:                                                                                                    |
| Grav    | Gravedad del efecto no deseado Gravedad del efecto no deseado Gravedad del efecto no deseado                                                                                                    |
| Grav    | Gravedad del efecto no deseado         edad del efecto no deseado         Gravedad del efecto no deseado         O incapacidad funcional       O Discapacidad         O incapacidad funcional       O Discapacidad |

## • Incapacidad funcional

Con los campos a rellenar de:

|                          | no deseado           |                   |                        |                          |          |  |
|--------------------------|----------------------|-------------------|------------------------|--------------------------|----------|--|
| Incapacidad funcional    | O Discapacidad       | O Hospitalización | O Anomalías congénitas | O Riesgo vital inmediato | O Muerte |  |
| ncapacidad funciona      | al .                 |                   |                        |                          |          |  |
| lescripción              |                      |                   |                        |                          |          |  |
|                          |                      |                   |                        |                          |          |  |
|                          |                      |                   |                        |                          |          |  |
|                          |                      |                   |                        |                          |          |  |
| ]Si tiene carácter tempo | ral, precisar la dur | ación             |                        |                          |          |  |
| ] Evaluación de un espec | ialista disponible   |                   |                        |                          |          |  |
| Certificado médico disp  | onible               |                   |                        |                          |          |  |
|                          | le la incapacidad fu | Incional          |                        |                          |          |  |
| Tratamiento corrector o  |                      |                   |                        |                          |          |  |

- Descripción de la incapacidad funcional
- o Si tiene carácter temporal, precisar la duración
- o Evaluación de un especialista disponible
- Certificado médico disponible
- o Tratamiento corrector de la incapacidad funcional

### • Discapacidad

Con los campos a rellenar de:

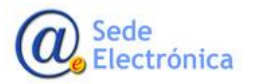

Manual del alta de efectos no deseados para Distribuidores

Sede electrónica de la Agencia Española de Medicamentos y Productos Sanitarios

| Gravedad del efecto     | o no deseado        |                   |                       |                            |          |  |
|-------------------------|---------------------|-------------------|-----------------------|----------------------------|----------|--|
| O Incapacidad funcional | Oiscapacidad        | O Hospitalización | O Anomalías congénita | S O Riesgo vital inmediato | O Muerte |  |
| Discapacidad, espec     | ificar porcentaj    | e                 |                       |                            |          |  |
| Descripción             |                     |                   |                       |                            |          |  |
|                         |                     |                   |                       |                            |          |  |
|                         |                     |                   |                       |                            |          |  |
| 🗌 Evelvezión de un esse | ciclista diseccible | Contificado a     | nádia disestila       |                            |          |  |
| Evaluación de un espe   | cialista disponible | Certificado i     | neurco disponible     |                            |          |  |

- Porcentaje de la discapacidad
- Descripción de la discapacidad
- Evaluación de un especialista disponible
- o Certificado médico disponible

#### • Hospitalización

Con los campos a rellenar de:

| O Incapacidad funcional O Discap     | acidad () Hospitalización  | O Anomalias congenitas O         | Riesgo vital inmediato O Mi | uerte    |          |
|--------------------------------------|----------------------------|----------------------------------|-----------------------------|----------|----------|
| Hospitalización                      |                            |                                  |                             |          |          |
| Duración de la hospitalización       | Nombre y d                 | irección del centro hospitalario |                             |          |          |
| Tratamiento recibido durante la hosp | italización:               |                                  |                             |          |          |
|                                      | Búsque el farmaco que      | e desea agregar                  |                             |          | + Añadi  |
| Medicamentos prescritos (de          | nominación del produc      | to DCI)                          | Dosis                       | Duración | Acciones |
|                                      |                            |                                  |                             |          |          |
|                                      |                            |                                  |                             |          |          |
| Tratamiento/medidas adoptadas des    | pués de la hospitalización |                                  |                             |          |          |
|                                      |                            |                                  |                             |          |          |

- o Duración de la hospitalización
- o Nombre y dirección del centro hospitalario
- Tratamiento recibido durante la hospitalización. Lista de todos los medicamentos prescritos durante la estancia en el hospital.

Con el buscador de fármacos se seleccionará uno concreto y se pulsará sobre el botón de "AÑADIR". Y una vez añadido a la lista se indicarán la dosis y la duración. Y se pulsará sobre el bo-

tón de 🖺

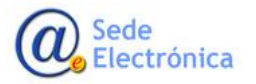

Y si es necesario editar la lista o borrar una fila basta con pulsar sobre los iconos pectivos

|                                       | paracetamol                                                                                  |   | + Añadir |
|---------------------------------------|----------------------------------------------------------------------------------------------|---|----------|
| Medicamentos prescritos (denon        | 702151 - COULDINA CON PARACETAMOL COMPRIMIDOS EFERVESCENTES , 20 COMPRIMIDOS                 | ^ | Acciones |
|                                       | 702152 - COULDINA INSTANT CON PARACETAMOL GRANULADO EFERVESCENTE , 10 SOBRES                 |   |          |
| 702152 - COULDINA INSTANT CON         | 702153 - COULDINA INSTANT CON PARACETAMOL GRANULADO EFERVESCENTE , 20 SOBRES                 |   |          |
|                                       | 710702 - GRIPPOSTAD CON PARACETAMOL/CAFEINA CAPSULAS DURAS, 24 CÁPSULAS                      |   |          |
| Tratamiento/medidas adoptadas después | 661219 - PARACETAMOL QUALIGEN 1G COMPRIMIDOS EFERVESCENTES EFG, 1 TUBO DE 20<br>COMPRIMIDOS  |   |          |
|                                       | 658461 - PARACETAMOL QUALIGEN 1G COMPRIMIDOS EFERVESCENTES EFG, 2 TUBOS DE 20<br>COMPRIMIDOS |   |          |
|                                       |                                                                                              | - |          |

o Tratamiento/medidas adoptadas después de la hospitalización

## • Anomalías congénitas

Con los campos a rellenar de:

| Grav | /edad del efecto no d     | leseado: –     |                       |                                          |                          |          |           |
|------|---------------------------|----------------|-----------------------|------------------------------------------|--------------------------|----------|-----------|
|      | Gravedad del efecto       | no deseado     |                       |                                          |                          |          |           |
|      | O Incapacidad funcional   | O Discapacidad | O Hospitalización     | <ul> <li>Anomalías congénitas</li> </ul> | O Riesgo vital inmediato | O Muerte |           |
|      | Anomalías congénita       | s              |                       |                                          |                          |          |           |
|      | 🗌 Detectadas durante el e | embarazo 🗌     | Evaluación de un espe | cialista disponible                      |                          |          |           |
|      | Detectadas después del    | l parto        |                       |                                          |                          |          |           |
|      |                           |                |                       |                                          |                          |          |           |
|      | Anterior                  |                |                       |                                          |                          |          | Siguiente |

- o Detectadas durante el embarazo o Detectadas después del parto
- o Evaluación de un especialista disponible

## • Riesgo vital inmediato

#### Indicando:

| Gravedad del efecto      | no deseado     |                   |                        |                          |          |  |
|--------------------------|----------------|-------------------|------------------------|--------------------------|----------|--|
| O Incapacidad funcional  | O Discapacidad | O Hospitalización | O Anomalías congénitas | ⊙ Riesgo vital inmediato | O Muerte |  |
| Riesgo inmediato pa      | ra la vida     |                   |                        |                          |          |  |
| Tratamiento y medidas es | pecíficas      |                   |                        |                          |          |  |
|                          |                |                   |                        |                          |          |  |
|                          |                |                   |                        |                          |          |  |
|                          |                |                   |                        |                          |          |  |

o Tratamiento y medidas específicas

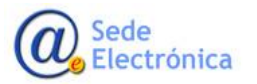

i res-

Cosmeto Vigilancia V2 Manual del alta de efectos no deseados para Distribuidores Sede electrónica de la Agencia Española de Medicamentos y Productos Sanitarios

• Muerte

Con los campos a rellenar de:

| Gravedad del efecto     | no deseado     |                   |                        |                          |                            |           |
|-------------------------|----------------|-------------------|------------------------|--------------------------|----------------------------|-----------|
| O Incapacidad funcional | O Discapacidad | O Hospitalización | O Anomalías congénitas | O Riesgo vital inmediato | <ul> <li>Muerte</li> </ul> |           |
|                         |                |                   |                        |                          |                            |           |
| Muerte                  |                |                   |                        |                          |                            |           |
| Fecha dd/MM/ywy         | Diagnós        | tico              |                        |                          |                            |           |
|                         |                |                   |                        |                          |                            |           |
|                         |                |                   |                        |                          |                            |           |
|                         |                |                   |                        |                          |                            |           |
| Anterior                |                |                   |                        |                          |                            | Siguiente |

- o Fecha del fallecimiento
- o Diagnóstico

## **5. INVESTIGACIONES COMPLEMENTARIAS**

Desde este formulario se indicarán (en caso positivo) todas las investigaciones complementarias realizadas.

| contac                 | de Datos de producto                           | Información del<br>efecto no<br>deseado | Investigaciones<br>complementarias | ión del Documentación<br>uidor adicional |           |
|------------------------|------------------------------------------------|-----------------------------------------|------------------------------------|------------------------------------------|-----------|
| se regist              | ran los efectos no deseados                    | con productos cosméticos ocu            | rridos en España                   |                                          |           |
| vestigac               | tiones complementarias                         |                                         |                                    |                                          |           |
| 4 - In                 | nvestigaciones compleme                        | entarias                                |                                    |                                          |           |
| <b>⊙</b> Si <b>O</b> I | No                                             |                                         |                                    |                                          |           |
| En cas                 | so de respuesta afirmat                        | tiva, precisar: ——                      |                                    |                                          |           |
|                        | Pruebas de alergia                             |                                         |                                    |                                          |           |
| 6                      | Con los productos                              |                                         |                                    |                                          | A Analy   |
|                        | Producto (*)                                   | Método                                  | Zona del cuerno                    | Resultados                               | Acciones  |
|                        |                                                |                                         |                                    |                                          |           |
|                        |                                                |                                         |                                    |                                          |           |
| E                      | 🗹 Con las sustancias                           |                                         |                                    |                                          |           |
|                        | Sustancia (*)                                  | Nátodo                                  | Zona dal guarna                    | Popultador                               | + Anadir  |
|                        | Sustancia ()                                   | metodo                                  | Zona del cuerpo                    | Resultatios                              | Acciones  |
|                        |                                                |                                         |                                    |                                          |           |
|                        |                                                |                                         |                                    |                                          |           |
| [                      | 🗌 Otras pruebas                                |                                         |                                    |                                          |           |
| C                      | 🗌 Otras pruebas                                |                                         |                                    |                                          |           |
| C                      | Otras pruebas                                  |                                         |                                    |                                          | đ         |
|                        | Otras pruebas<br>Otras investigaciones complen | nentarias                               |                                    |                                          |           |
|                        | Otras pruebas<br>Otras investigaciones complen | nentarias                               |                                    |                                          | ja,<br>ja |
|                        | Otras pruebas<br>Otras investigaciones complen | nentarias                               |                                    |                                          | j.<br>j.  |

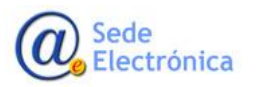

- Pruebas de alergia
  - Con los productos

Indicar la lista de productos. Pulsar sobre AÑADIR e indicar los datos de

- Nombre del producto
- Método
- Zona del cuerpo
- Resultado

Y después de indicar los datos pulsar sobre el botón de 🖺

respectivamente. Y si se quiere editar o borrar una fila concreta, pulsar sobre 🖋

Con las sustancias

Indicar la lista de sustancias. Pulsar sobre AÑADIR e indicar los datos de

- Nombre de la sustancia
- Método
- Zona del cuerpo
- Resultado

Y después de indicar los datos pulsar sobre el botón de 🖺

Y si se quiere editar o borrar una fila concreta, pulsar sobre 🧪 🛍 respectivamente.

- o Otras pruebas. Especificar cuales
- Otras investigaciones complementarias. Especificar cuales

## 6. INFORMACIÓN DEL DISTRIBUIDOR

En la información del distribuidor se deben de indicar los datos de:

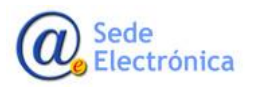

Manual del alta de efectos no deseados para Distribuidores

Sede electrónica de la Agencia Española de Medicamentos y Productos Sanitarios

| contacto producto                                                                                                    | efecto no<br>deseado linvestigaciones<br>complementarias linformación del<br>distribuidor distribuidor                                                                                                    |
|----------------------------------------------------------------------------------------------------|----------------------------------------------------------------------------------------------------|
| se registran los efectos no deseados con j                                                                                                    | productos cosméticos ocurridos en España                                                                                                    |
| ormación del distribuidor: ——                                                                                                    |                                                                                                    |
| a) Exposición al caso                                                                                                    |                                                                                                    |
|                                                                                                    |                                                                                                    |
|                                                                                                    |                                                                                                    |
| b) Seguimiento del caso                                                                                                    |                                                                                                    |
|                                                                                                    |                                                                                                    |
|                                                                                                    |                                                                                                    |
|                                                                                                    |                                                                                                    |
|                                                                                                    | j.                                                                                                    |
| c) Evaluación de la causalidad                                                                                                    | le.                                                                                                    |
| <ul> <li>c) Evaluación de la causalidad</li> <li>Muy probable</li> <li>Probable</li> <li>No d</li> </ul>                                                                                                    | daramente atribuible 🔿 Improbable 🔿 Excluida 🔿 Imposible de evaluar                                                                                                    |
| <ul> <li>c) Evaluación de la causalidad</li> <li>Muy probable</li> <li>Probable</li> <li>No d</li> <li>d) Gestión</li> </ul>                                                                                                    | ے۔<br>daramente atribuible 🔿 Improbable 🔿 Excluida 🔿 Imposible de evaluar                                                                                                    |
| <ul> <li>c) Evaluación de la causalidad</li> <li>Muy probable</li> <li>Probable</li> <li>No d</li> <li>d) Gestión</li> <li>(5e ha informado ya de este efecto a algo</li> </ul>                                                                                                    | aramente atribuible O Improbable O Excluida O Imposible de evaluar<br>una autoridad competente?: O Si O No O Se desconoce                                                                                      |
| <ul> <li>c) Evaluación de la causalidad</li> <li>Muy probable</li> <li>Probable</li> <li>No d</li> <li>d) Gestión</li> <li>¿Se ha informado ya de este efecto a algu</li> <li>En caso de respuesta afirmativa, ¿a qué</li> </ul>                                                        | .daramente atribuible O Improbable O Excluida O Imposible de evaluar<br>una autoridad competente?: O Si O No O Se desconoce<br>autoridad competente se ha notificado?                                          |
| <ul> <li>c) Evaluación de la causalidad</li> <li>Muy probable</li> <li>Probable</li> <li>No d</li> <li>d) Gestión</li> <li>¿Se ha informado ya de este efecto a alg</li> <li>En caso de respuesta afirmativa, ¿a qué</li> <li>e) Medidas correctoras</li> </ul>                         | daramente atribuible O Improbable O Excluida O Imposible de evaluar<br>una autoridad competente?: O 51 O No O Se desconoce<br>autoridad competente se ha notificado?                                           |
| <ul> <li>c) Evaluación de la causalidad</li> <li>Muy probable Probable No d</li> <li>d) Gestión</li> <li>¿Se ha informado ya de este efecto a alg</li> <li>En caso de respuesta afirmativa, ¿a qué</li> <li>e) Medidas correctoras</li> <li>SI No</li> </ul>                            | dramente atribuible O Improbable O Excluida O Imposible de evaluar<br>una autoridad competente?: O 5i O No O Se desconoce<br>autoridad competente se ha notificado?                                            |
| <ul> <li>c) Evaluación de la causalidad</li> <li>Muy probable Probable No d</li> <li>d) Gestión</li> <li>25 e ha informado ya de este efecto a alg</li> <li>En caso de respuesta afirmativa, ¿a qué a</li> <li>e) Medidas correctoras</li> <li>Si No</li> </ul>                         | طaramente atribuible O Improbable O Excluida O Imposible de evaluar<br>una autoridad competente?: O Si O No O Se desconoce<br>autoridad competente se ha notificado?                                           |
| <ul> <li>c) Evaluación de la causalidad</li> <li>Muy probable Probable No d</li> <li>d) Gestión</li> <li>Z5e ha informado ya de este efecto a alge</li> <li>En caso de respuesta afirmativa, ¿a qué</li> <li>e) Medidas correctoras</li> <li>S1 No</li> </ul>                           | daramente atribuible ) Improbable ) Excluida ) Imposible de evaluar<br>una autoridad competente?: ) Si No Se desconoce<br>autoridad competente se ha notificado?                                               |
| <ul> <li>c) Evaluación de la causalidad</li> <li>Muy probable Probable No d</li> <li>d) Gestión</li> <li>ZSe ha informado ya de este efecto a alg</li> <li>En caso de respuesta afirmativa, za qué</li> <li>e) Medidas correctoras</li> <li>SI No</li> </ul>                            | daramente atribuible ) Improbable ) Excluida ) Imposible de evaluar<br>una autoridad competente?: ) 5i No Se desconoce<br>autoridad competente se ha notificado?<br>En caso de respuesta afirmativa, precisar: |
| <ul> <li>c) Evaluación de la causalidad</li> <li>Muy probable Probable No d</li> <li>d) Gestión</li> <li>Z5e ha informado ya de este efecto a algi</li> <li>En caso de respuesta afirmativa, za qué</li> <li>e) Medidas correctoras</li> <li>S1 No</li> <li>f) Observaciones</li> </ul> | daramente atribuible ) Improbable ) Excluida ) Imposible de evaluar<br>una autoridad competente?: ) 51 No Se desconoce<br>autoridad competente se ha notificado?<br>En caso de respuesta afirmativa, precisar: |
| <ul> <li>c) Evaluación de la causalidad</li> <li>Muy probable Probable No d</li> <li>d) Gestión</li> <li>25e ha informado ya de este efecto a algi</li> <li>En caso de respuesta afirmativa, ¿a qué</li> <li>e) Medidas correctoras</li> <li>SI No</li> <li>f) Observaciones</li> </ul> |                                                                                                    |
| <ul> <li>c) Evaluación de la causalidad</li> <li>Muy probable Probable No d</li> <li>d) Gestión</li> <li>25e ha informado ya de este efecto a algi</li> <li>En caso de respuesta afirmativa, ¿a qué</li> <li>e) Medidas correctoras</li> <li>SI No</li> <li>f) Observaciones</li> </ul> |                                                                                                    |

- Exposición al caso
- Seguimiento del caso
- Evaluación de la causalidad, con las opciones de:
  - o Muy probable
  - o Probable
  - No claramente atribuible
  - o Improbable
  - o Excluida
  - o Imposible de evaluar
- Gestión
  - o ¿Se ha informado ya de este efecto a alguna autoridad competente? (SI / NO / Se desconoce)
  - o En caso de respuesta afirmativa, ¿a qué autoridad competente se ha notificado?
- Medidas correctoras (SI / NO)

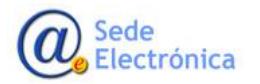

En caso de respuesta afirmativa, precisar.

Observaciones

# 7. INFORMACIÓN ADICIONAL RELEVANTE

En esta ventana se deben de subir todos los ficheros que se estimen importantes para la tramitación de la notificación.

| Datos            | s de Datos<br>acto produ                  | de<br>cto | l Investigac<br>complemen | ones<br>tarias | Documentación<br>adicional |                  |
|------------------|-------------------------------------------|-----------|---------------------------|----------------|----------------------------|------------------|
| Documen<br>5 - I | tación adicional:<br>Documentación adicio | inal:     | r adiúntela va qu         |                | tros-                      |                  |
| 510              | ispone de documenta                       |           | Seleccione el tipo        | de fichero     |                            | + Cargar archivo |
| Non              | nbre                                      |           |                           | Тіро           |                            |                  |
|                  |                                           |           |                           |                |                            |                  |

Se debe de indicar el tipo de fichero que se va a subir y posteriormente pulsar sobre el botón de "CARGAR ARCHIVO" para seleccionar el fichero, solo admitidos JPG o PDF.

Los tipos de ficheros serán los siguientes:

- Fotografías del efecto no deseado
- Fotografía del producto involucrado
- Informes médicos
- Certificado de baja médica
- Resultados del test de alergia llevados a cabo con el producto y/o sus ingredientes o de otros pruebas complementarias
- Fotografía o información sobre otros productos sospechosos utilizados simultáneamente

Una vez rellenados todos los campos conocidos se pulsará sobre el botón de "ENVIAR" y tras aceptar la ventana de PROTECCIÓN DE DATOS se enviará un correo electrónico con el acuse de recibo confirman-

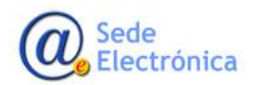

do el registro de la notificación. Y donde se indicará el número de notificación asignado (localizador)

| n  | productos cosméticos ocurridos en España                                                           |   |
|----|----------------------------------------------------------------------------------------------------|---|
|    | Formulario enviado                                                                                 | × |
| el | Su formulario se ha enviado correctamente y se ha generado el<br>siguiente número de notificación: |   |
|    | VP/0100/2020/TEM                                                                                   |   |
|    | Lescargar PDF X Cerrar                                                                             |   |
|    |                                                                                                    |   |

En esta ventana se podrá descargar el informe con los datos introducidos, en formato PDF.

| MINISTERIO<br>DE SANIDAD, SERVICIOS SOCIALES<br>I GUALDAD                                                                                                    | V.2 - 3/2018                                                                                                    |
|----------------------------------------------------------------------------------------------------|----------------------------------------------------------------------------------------------------|
| FORMULARIO DE NOTIFICACIÓN DE EFECTOS NO DESEADOS DE<br>PRODUCTOS COSMÉTICOS POR MÉDICOS Y ODONTÓLOGOS                                                                                                    |                                                                                                    |
| Consultar notas aclaratorias para cumplimentar correctamente el formulario en el dorso de esta página<br>No deje de notificar por desconocer parte de la información solicitada<br>Código asignado: VP/INI/01/0098/2020/TEM |                                                                                                    |
|                                                                                                    |                                                                                                    |
| 1) DATOS DEL MÉDICO/ODONTÓLOGO QUE<br>NOTIFICA EL CASO                                                                                                    | 3) DATOS DEL PRODUCTO                                                                                                    |
| 1) DATOS DEL MÉDICO/ODONTÓLOGO QUE<br>NOTIFICA EL CASO<br>NIF:<br>Nombre:<br>Apellidos:<br>Titulación:<br>Lugar de trabajo:                                                                                                 | 3) DATOS DEL PRODUCTO         Marca y nombre comercial (1):         Nº lote:         Zonas en las que se ha aplicado:         ☑ Piel, indique la zona de la piel |

Y ya ha sido finalizada la introducción de los datos para dar de alta la notificación del efecto no deseado del producto o productos especificados. Lo siguiente será la TRAMITACION.

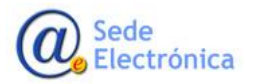

# 8. TRAMITACIÓN

La tramitación consiste en el estudio pormenorizado de los datos introducidos, por parte de personal cualificado de la Agencia Española de Medicamentos y Productos Sanitarios (AEMPS).

Durante la evaluación de la notificación se podrán poner en contacto con la persona que dio de alta la notificación, ya sea por correo electrónico o por teléfono, para aclarar las dudas o ampliar la información indicada.

Y una vez realizado todo el estudio necesario será remitido un informe con los resultados de la investigación y la conclusión del caso.

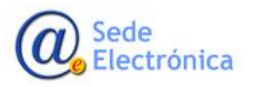